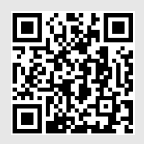

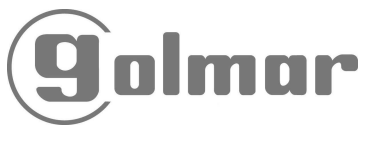

Code 50123637

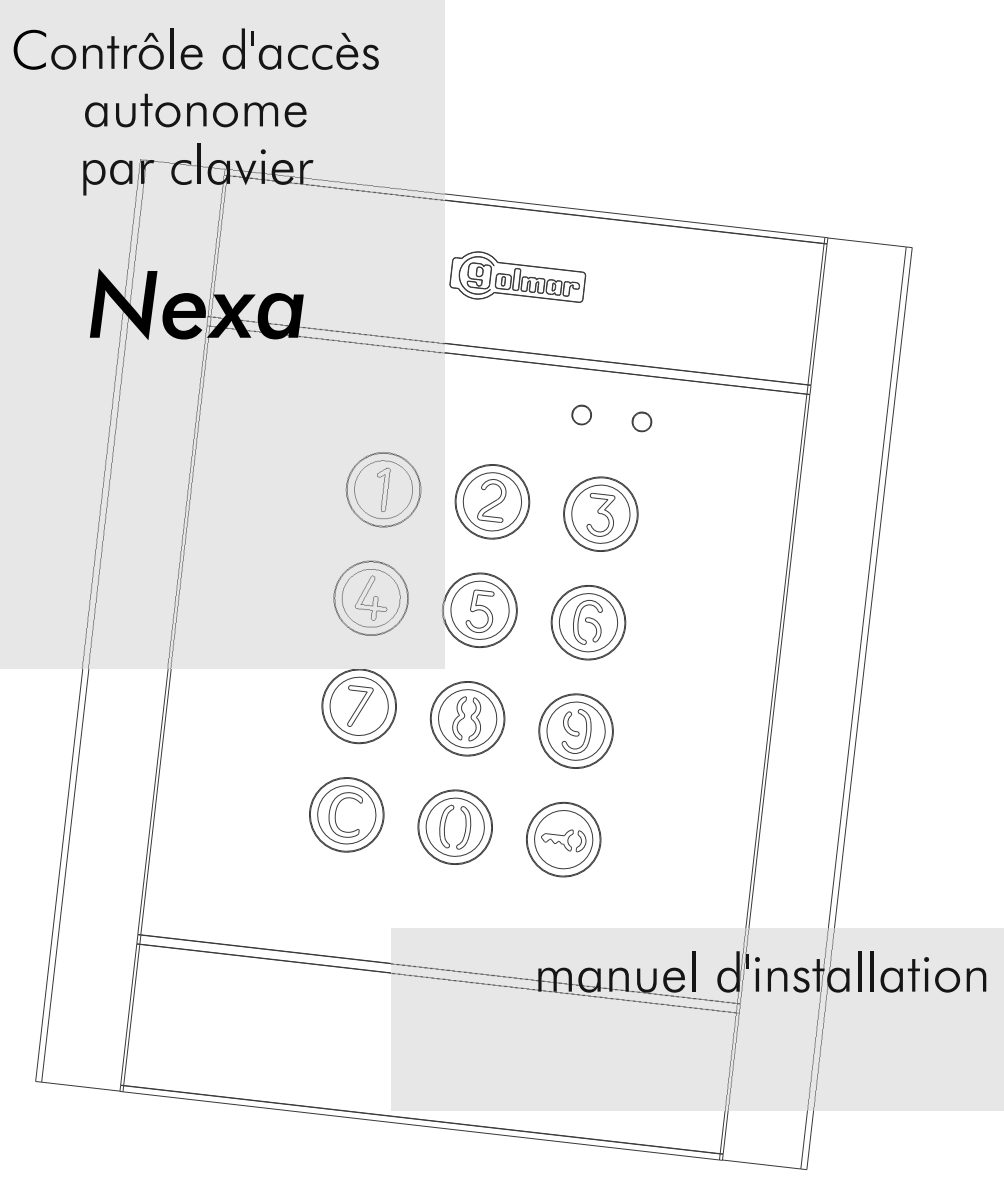

Nous tenons tout d'abord à vous remercier et à vous féliciter pour l'acquisition de ce produit fabriqué par Golmar.

Notre engagement pour obtenir la satisfaction de clients comme vous est mis en évidence par notre certification ISO-9001 et par la fabrication de produits tels que celui que vous venez d'acquérir.

La technologie avancée de son intérieur ainsi qu'un strict contrôle de qualité feront que clients et utilisateurs profitent des innombrables prestations qu'offre ce matériel. Afin de bénéficier, dès sa mise en route, de toutes les fonctionnalités de ce produit, nous vous recommandons vivement de suivre attentivement ce manuel d'instructions.

### INDEX

| Introduction1                                  |
|------------------------------------------------|
| Index1                                         |
| Conseils pour la mise en marche1               |
| Consignes de sécurité1                         |
| Caractéristiques du système2                   |
| Installation avec plaques « Nexa M / Nexa I »2 |
| Installation du module3 à 4                    |
| Installation de l'alimentateur4                |
| Description du module5 à 6                     |
| Fonctionnement du module7                      |
|                                                |

| Programmation du module                  |         |
|------------------------------------------|---------|
| Entrée et sortie de programmation        | 8       |
| Structure et séquence de programmation   | 8       |
| Champs de programmation                  | .9 à 17 |
| Configuration d'usine                    | 18      |
| Installation de la gâche électrique      | 19      |
| Schémas d'installation                   |         |
| N3301 avec plaques « Nexa M / Nexa I ».1 | 19 à 21 |
| Fonctionnement autonome                  | 21      |
| Remarques                                | 22      |
| Conformité                               | 23      |

## CONSEILS POUR LA MISE EN MARCHE

- L'installation et la manipulation de ce système ne doivent être prises en charge que par le personnel <u>autorisé</u>.
- ▷ Lors de l'installation ou de toutes interventions sur le système, veiller à couper l'alimentation électrique.
- 🖙 Éviter de serrer de façon excessive les vis du connecteur du transformateur.
- 🖙 L'installation doit passer à au moins <u>40 cm</u> de <u>toute autre installation</u>.
- Avant la mise sous tension du système, vérifier les connexions du module de contrôle d'accès et du(es) transformateur(s).
- 🖙 Suivre à tout moment les instructions de ce manuel.

# CONSIGNES DE SÉCURITÉ

- 🖙 Lors de l'installation ou de toutes interventions sur le système, <u>veiller à couper l'alimentation électrique.</u>
- 🖙 L'installation et la manipulation de ce système ne doivent être prises en charge que **par le personnel autorisé**.
- 🖙 Éviter de serrer de façon excessive les vis de l'étrier du module de contrôle d'accès.
- ☞ Toute l'installation doit passer à au moins 40 cm de <u>de toute autre installation</u>.
- ➡ En ce qui concerne l'alimentateur :
  - 🗴 Éviter de serrer de façon excessive les vis de l'étrier.
  - Installez le transformateur dans un endroit sec et protégé, sans risque d'égouttement ou de projections d'eau.
  - 😢 Éviter les emplacements trop proches d'une source de chaleur, humides ou poussiéreux.
  - 🛭 Veiller à ne pas obstruer les fentes de ventilation de l'unité afin que l'air puisse circuler sans entraves.
  - 🛭 Pour éviter des dommages, le transformateur doit être fermement ancré.
  - Afin d'éviter tout risque d'électrocution, veiller à ne pas retirer le couvercle et à ne pas manipuler les câbles branchés aux borniers.
- ⇔ Suivre à tout moment les instructions de ce manuel.

- ➡ Module de contrôle d'accès autonome par clavier numérique.
- 🖙 Clavier numérique rétroéclairé.
- ➡ Alimentation de 12 Vca ou 18-24 Vcc.
- Combinaison possible avec plaques « Nexa modulaire » et « Inox modulaire » (voir pages 19 à 21 pour le type d'installation).
- ₽ 2 relais de sortie libre de potentiel (NA, C, NC) et sortie numérique de panique (à la centrale d'alarmes) avec 999 codes d'activation.
- ⇔ Codes programmables de 4, 5 ou 6 chiffres.
- Possibilité d'utiliser le même code d'utilisateur pour les différents relais et la sortie numérique de panique.
- Relais 1 et 2 à trois contacts libres de potentiel (NA, C, NC), configurable par programmation comme stable ou à impulsion (charge maximale : 18 Vca / 1 A 18 VA ou 24 Vcc/0,75 A 18 W).
- Délai d'activation du mode à impulsion programmable de chaque relais et sortie numérique de panique entre 1 et 99 secondes.
- 🖙 Délai d'activation du verrouillage programmable entre 3 et 15 minutes.
- ▷ Verrouillage suite à l'introduction d'un code erroné programmable après 3 et 9 tentatives et à un intervalle inférieur également programmable entre 1 et 15 minutes.
- 🖙 2 entrées pour poussoir extérieur d'activation relais 1 (PL1) et relais 2 (PL2) « ouverture de porte ».
- ➡ Pontet « JP1 » pour l'activation de l'alarme « tamper ».
- Vibreur de signalisation interne pour la reproduction de signaux sonores (programmation, pression touche, code correct, alarme « tamper » activée, code erroné, etc.).
- ▷ LED avant pour indiquer l'état de fonctionnement (repos, code correct, code erroné, verrouillage, programmation, etc.).

## INSTALLATION AVEC PLAQUES « NEXA M »/« NEXA I »

Si le module de contrôle d'accès doit être installé dans une plaque (de rue) <u>« Nexa modulaire</u> ou <u>« Nexa Inox Modulaire</u> », suivez les instructions de montage données dans le manuel fourni avec la plaque (de rue), sans tenir compte des indications des pages 3 et 4 du manuel. Branchez et programmez le module tel qu'il est indiqué dans ce manuel.

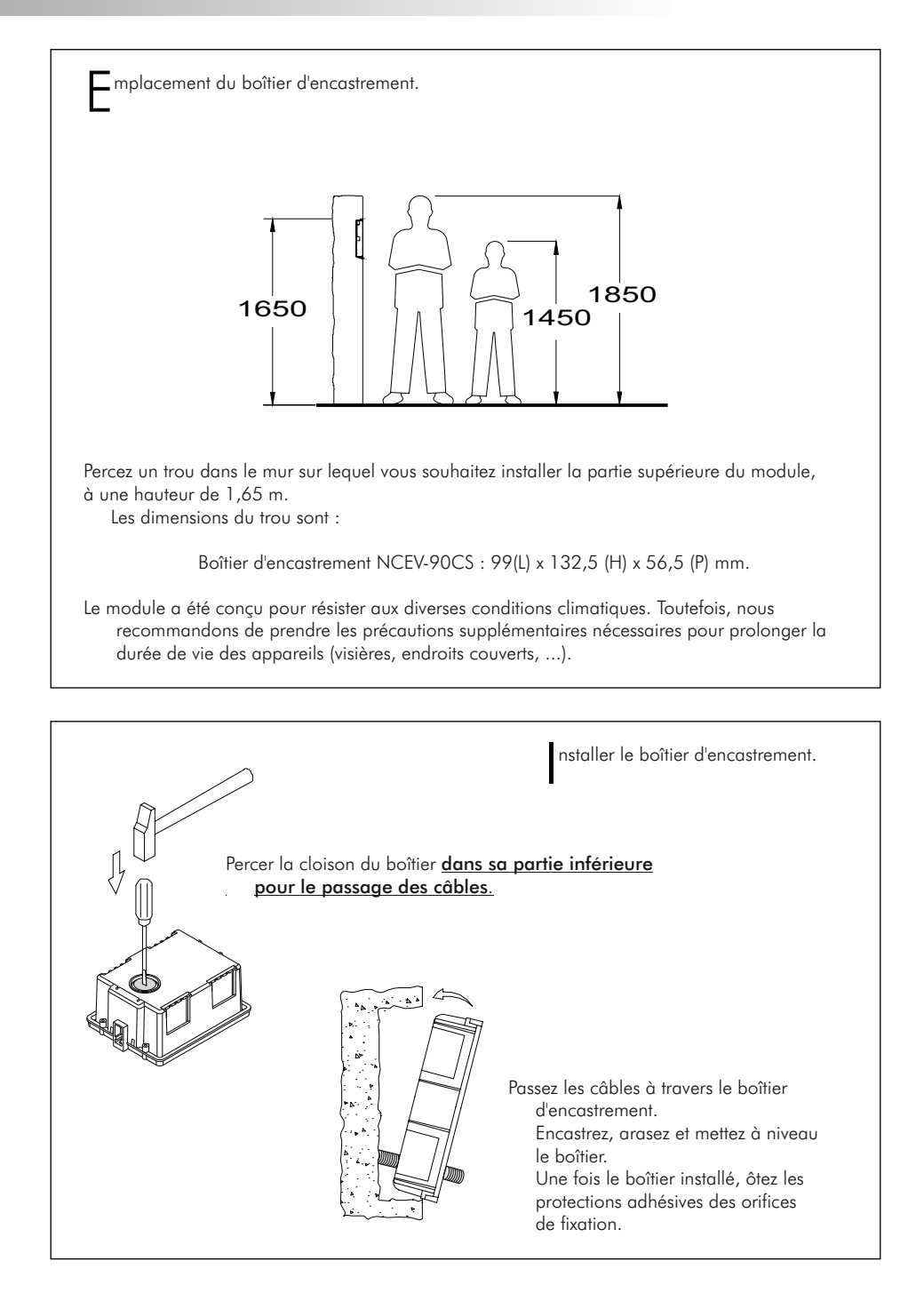

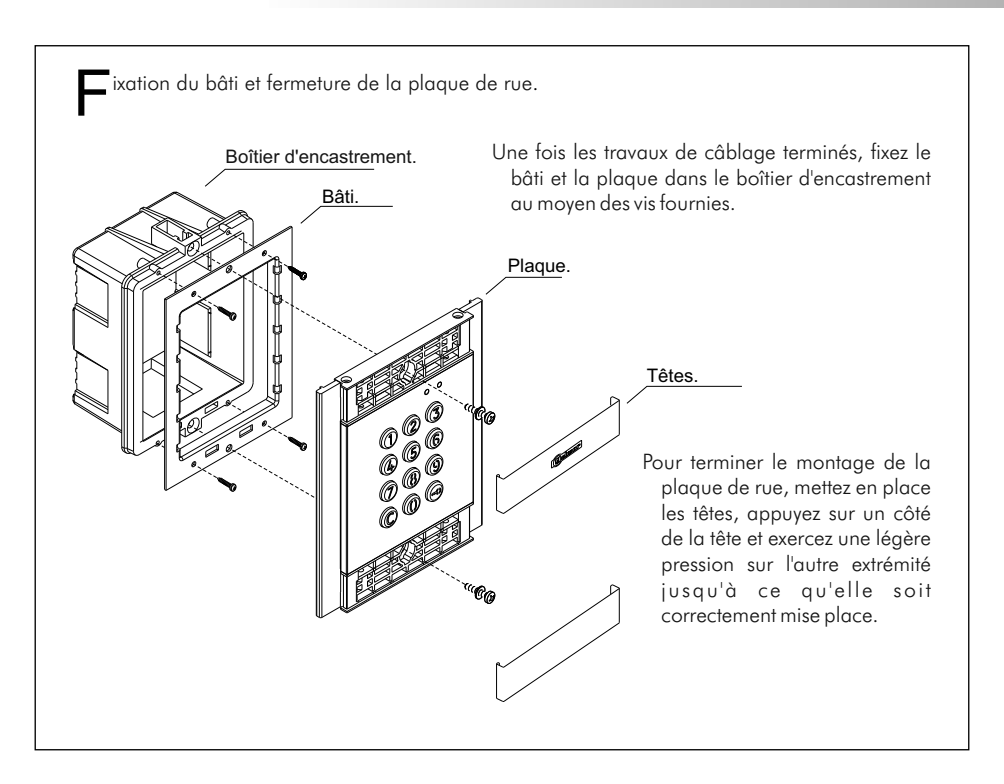

### INSTALLATION DE L'ALIMENTATEUR

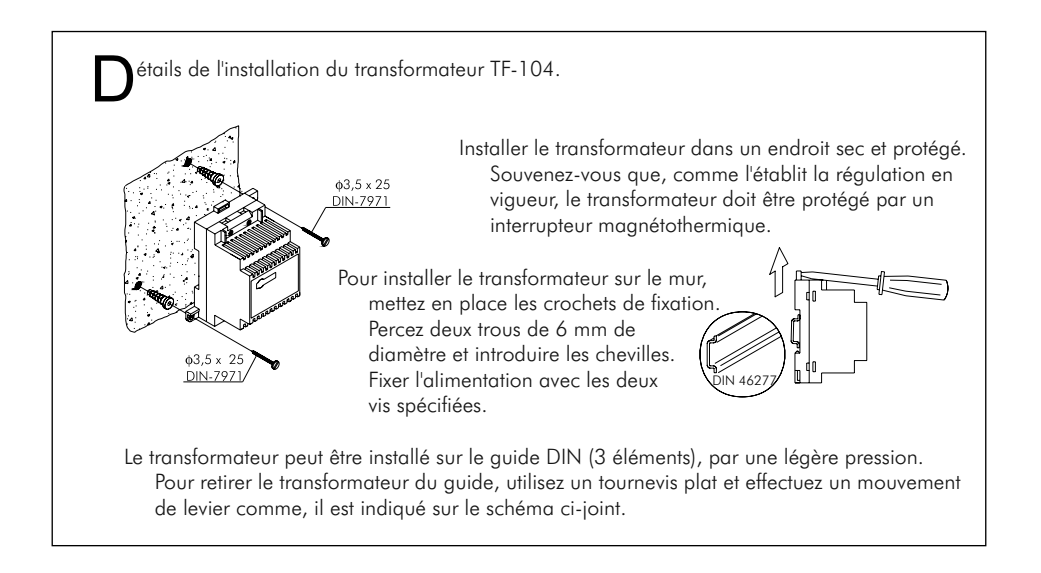

![](_page_5_Picture_1.jpeg)

escription du pontet JP1.

Le pontet **JP1** est situé à droite de l'étrier de connexion, il déclenche l'alarme « tamper ».

![](_page_5_Picture_4.jpeg)

Fonctionnement normal, alarme non déclenchée.

Le mode d'alarme « tamper » s'active. Dans ce mode, le fonctionnement du clavier et les poussoirs externes du module sont annulés. Les LED et le rétroéclairage du clavier s'éteignent, une alarme sonore permanente et la sortie « P » de panique de collecteur ouvert s'activent (3 s chaque minute). Lorsque le pontet JP1 est rétabli, le mode d'alarme est désactivé.

escription du micro-interrupteur SW1.

Le micro-interrupteur **SW1** est situé sur le côté gauche du module.

![](_page_5_Picture_9.jpeg)

![](_page_5_Picture_10.jpeg)

Il permet de rétablir le code pin « spécial installateur » au code attribué d'usine.

**Pour ce faire** : Placez le micro-interrupteur N° 1 sur ON, le module émettra 2 tonalités et la LED verte avant s'allumera pendant 1 seconde ; par la suite, replacez le micro-interrupteur sur OFF (le code est désormais établi sur le code d'usine). Si au cours de ce processus, le module de contrôle d'accès était verrouillé, le code pin « spécial déverrouillage » sera également rétabli au code attribué d'usine.

![](_page_5_Picture_13.jpeg)

Sans fonction pour le contrôle d'accès autonome (laisser sur OFF).

(\*) Valeur d'usine.

## DESCRIPTION DU MODULE

|   | Rojo Verde Description des LED d'autodiagnostic.   O O   Les LED d'autodiagnostic sont situées en haut à droite sur la partie avant du module. |                   |                            |                            |  |  |  |
|---|----------------------------------------------------------------------------------------------------|-------------------|----------------------------|----------------------------|--|--|--|
|   |                                                                                                    | Fonctionnement    | LED rouge                  | LED verte                  |  |  |  |
| ſ | Repos                                                                                                    | Normal            | On                         | Off                        |  |  |  |
|   |                                                                                                    | Verrouillage      | Clignotement<br>rapide     | Off                        |  |  |  |
|   |                                                                                                    | Code correct      | On                         | On (1 seconde)             |  |  |  |
|   |                                                                                                    | Code erroné       | 4 clignotements<br>rapides | Off                        |  |  |  |
|   |                                                                                                    | Normal            | Clignotement lent          | Off                        |  |  |  |
|   | Mode programmation                                                                                                    | Confirme champ    | Clignotement lent          | 2 clignotements<br>rapides |  |  |  |
|   |                                                                                                    | Confirme séquence | Clignotement lent          | 4 clignotements<br>rapides |  |  |  |
|   |                                                                                                    | Code erroné       | 4 clignotements<br>rapides | Off                        |  |  |  |

![](_page_6_Picture_2.jpeg)

Alarme activée

1 signal sonore

constant

6

Module en état de repos.

Lorsque le module se trouve en état de repos, vous pouvez réaliser les opérations suivantes :

Activer des poussoirs externes : permet d'activer les sorties du relais 1 ou du relais 2 au moyen de poussoirs externes PL1 et PL2 respectivement.

Vous pouvez configurer le poussoir en le programmant afin d'activer ou désactiver la sortie lorsque le poussoir est pressé ou bien afin que la sortie s'active lorsque le poussoir est pressé et qu'elle se désactive après un certain délai compris entre 1 et 99 secondes.

#### Par clavier :

<u>Codes spéciaux par défaut</u> : (tenir compte de la longueur du code).

| Code administrateur : | 271800. | 2718, si la configuration de la longueur du code $= 4$ . |
|-----------------------|---------|----------------------------------------------------------|
| Code poussoir CP1 :   | 111100. | 1111, si la configuration de la longueur du code $= 4$ . |
| Code poussoir CP2 :   | 222200. | 2222, si la configuration de la longueur du code $= 4$ . |
| Code déverrouillage : | 333300. | 3333, si la configuration de la longueur du code $= 4$ . |

**Ouverture via code d'utilisateur** : Permet d'activer la(s) sortie(s) (relais 1 / relais 2 /panique) attribuée(s) à l'utilisateur existant. Pressez la touche clé suivi du code d'utilisateur.

#### « Clé » + « code d'utilisateur ».

**Code administrateur** : permet d'accéder au mode de programmation. Permet également de déverrouiller la plaque (de rue) au cas où elle serait verrouillée. Pressez trois fois la touche clé suivi du code d'administrateur.

#### « Clé » + « clé » + « clé » + « code administrateur ».

**Code poussoir CP1** : Permet d'activer ou de désactiver le poussoir PL1 et/ou PL2 associé au code CP1. Pressez trois fois la touche clé suivi du code CP1.

« Clé » + « clé » + « clé » + « code CP1 ».

**Code poussoir CP2** : Permet d'activer ou de désactiver le poussoir PL1 et/ou PL2 associé au code CP2. Pressez trois fois la touche clé suivi du code CP2.

#### « Clé » + « clé » + « clé » + « code CP2 ».

**Code déverrouillage** : Permet de déverrouiller le module au cas où il serait verrouillé. Pressez trois fois la touche clé suivi du code déverrouillage.

#### « Clé » + « clé » + « clé » + « code déverrouillage ».

Modifier le code d'utilisateur : Permet à l'utilisateur de modifier son code. Ne modifie pas les sorties (relais 1 / relais 2 / panique) attribuées à l'utilisateur. Pressez deux fois la touche clé suivi du code d'utilisateur actuel ; par la suite, pressez la touche clé suivi du nouveau code d'utilisateur, puis pressez une nouvelle fois la touche clé. Le nouveau code d'utilisateur doit contenir le même nombre de chiffres que le code d'utilisateur actuel. Les codes d'utilisateurs existants ne peuvent pas être identiques.

« Clé » + « clé » + « code d'utilisateur actuel » + « clé » + « nouveau code d'utilisateur » + « clé ».

### PROGRAMMATION DU MODULE

ntrée et sortie de programmation. Pour accéder au mode de programmation, pressez trois fois la touche clé suivi du code secret d'administrateur «271800».(\*) « Clé » + « clé » + « clé » + « code administrateur ». (\*) Pour quitter le mode de programmation, pressez une fois sur la touche C (cancel/annuler) si vous ne vous trouvez pas sur un champ de programmation, ou bien deux fois si vous vous trouvez sur un champ de programmation. Vous guitterez automatiguement le mode de programmation, si vous ne pressez aucune touche dans un délai de 2 minutes. 5 signaux sonores rapides, vous indiqueront que vous avez accédé ou quitté le mode de programmation. (\*) Important : Tenez compte de la longueur du code établie, (2718, si valeur d'usine = 4). Structure et séquence de programmation. La programmation des fonctions du clavier se fait en introduisant le code du champ ou de fonction que vous souhaitez programmer, suivi de la(s) valeur(s) du champ désirée(s). Après avoir accédé au mode de programmation, la séguence de programmation est la suivante : Introduisez le code du champ à programmer : ce code est toujours de 1 chiffre. Le clavier émettra 2 signaux sonores rapides de confirmation. Introduisez la valeur du champ que vous souhaitez programmer. Une fois entré la valeur désirée introduite, le clavier émettra 2 signaux sonores rapides de confirmation. Pour terminer la programmation du champ, pressez la touche clé, le clavier émettra 4 signaux sonores rapides de confirmation. Remarque : Si vous ne pressez aucune touche dans un délai de 15 secondes, un signal sonore long d'erreur sera émis et il vous faudra réintroduire le code de champ à programmer. OU Introduisez le code du champ suivant ou pressez la touche C (cancel/annuler) pour quitter la programmation. Si vous avez introduit une donnée erronée, pressez la touche C (cancel/annuler). Le clavier émettra un signal sonore long de confirmation. Si vous aviez introduit le code du champ à programmer, et ce, même après le signal sonore de confirmation, vous devrez réintroduire le code ; si vous aviez introduit la valeur du champ, vous guitterez le menu et vous devrez alors réintroduire la code de champ que vous souhaitiez programmer. Valeur champ Valeur champ Champ Valeur champ **Terminer** Ω 03

### PROGRAMMATION DU MODULE

![](_page_9_Figure_1.jpeg)

![](_page_10_Figure_1.jpeg)

![](_page_11_Figure_2.jpeg)

![](_page_12_Figure_1.jpeg)

### PROGRAMMATION DU MODULE

![](_page_13_Figure_1.jpeg)

Suite

![](_page_14_Figure_1.jpeg)

![](_page_15_Figure_1.jpeg)

![](_page_16_Figure_1.jpeg)

![](_page_17_Figure_1.jpeg)

![](_page_18_Figure_1.jpeg)

# INSTALLATION DE LA GÂCHE ÉLECTRIQUE

étails de l'installation de la gâche électrique. φ3,5 x 25 DIN-7972 -50000 Ssi la gâche est installée pour une porte métallique, utilisez une mèche de 3,5 mm et filetez le trou réalisé. Si la gâche est installée pour une porte \_\_\\_\_ en bois, utilisez une mèche de 3 mm. M 4 x 8 IMPORTANT : le module de contrôle d'accès est livré avec deux varistances. Si vous souhaitez branchez une gâche électrique en courant alternatif à l'une des sorties, placez la varistance fournie directement sur les bornes de la gâche électrique pour aarantir le bon fonctionnement du module. SCHÉMAS D'INSTALLATION

Les connexions du module de contrôle d'accès aux plaques (de rue) « Nexa modulaire / Nexa Inox » diffèrent selon le type d'installation. Veuillez utiliser la même alimentation que celle utilisée pour les plaques (de rue).

ombinaison avec plaques « Nexa modulaire »

et « Nexa Inox ».

Systèmes de portier audio ou vidéo avec installation numérique.

![](_page_19_Figure_4.jpeg)

## SCHÉMAS D'INSTALLATION

![](_page_20_Figure_1.jpeg)

## SCHÉMAS D'INSTALLATION

![](_page_21_Figure_1.jpeg)

![](_page_21_Figure_2.jpeg)

Este producto es conforme con las disposiciones de las Directivas Europeas aplicables respecto a la Seguridad Eléctrica **2006/95/CEE** y la Compatibilidad Electromagnética **2004/108/CEE**, así como con la ampliación en la Directiva del Marcado CE **93/68/CEE**.

This product meets the essentials requirements of applicable European Directives regarding Electrical Safety **2006/95/ECC**, Electromagnetic Compatibility **2004/108/ECC**, and as amended for CE Marking **93/68/ECC**.

**NOTA:** El funcionamiento de este equipo está sujeto a las siguientes condiciones:

(1) Este dispositivo no puede provocar interferencias dañinas, y (2) debe aceptar cualquier interferencia recibida, incluyendo las que pueden provocar un funcionamiento no deseado.

**NOTE:** Operation is subject to the following conditions: (1) This device may not cause harmful interference, and (2) this device must accept any received interference, including the ones that may cause undesired operation.

![](_page_23_Picture_6.jpeg)

golmar@golmar.es www.golmar.es GOLMAR S.A. C/ Silici, 13 08940- Cornellá de Llobregat SPAIN

![](_page_23_Picture_9.jpeg)

Golmar se reserva el derecho a cualquier modificación sin previo aviso. Golmar se réserve le droit de toute modification sans préavis. Golmar reserves the right to make any modifications without prior notice.